## 西安交通大学 学生因公出国(境)管理

使用手册

2019年7月6日

## 1.1、审核老师登录使用说明

所有老师通过访问西安交通大学门户网站,点击右侧"师生服务大厅链接",如下图:

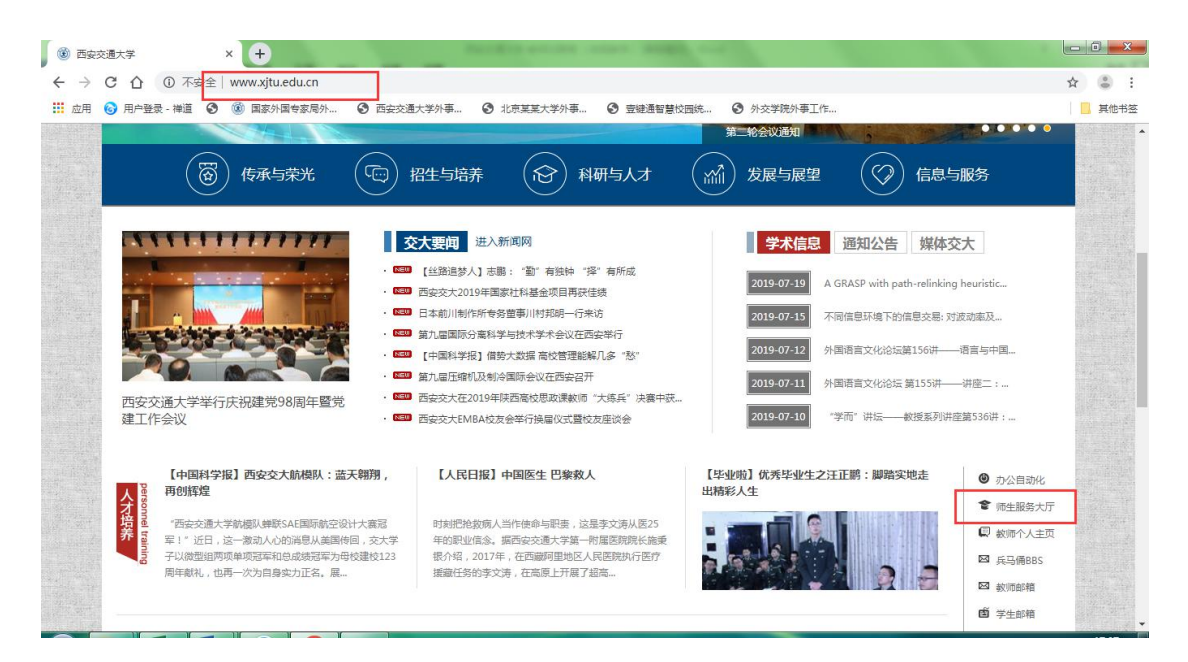

打开师生综合服务大厅后点击右上角"登录",自动跳转到统一身份认证 登录界面,使用本人的 NetID 及密码登录师生综合服务大厅,在"个人中心" 点击外事服务就可进入外事工作服务系统,登录到首页后选择"学生因公出国 (境)管理"。

| 8 , xieqx ! 🔹 | 您收到了刘思懿的事项【本科生短期因公出访申请】! 6天前 重 | 酒洋情       |                | ③ 更多         |
|---------------|--------------------------------|-----------|----------------|--------------|
| 个人中心          |                                |           |                |              |
|               | nail.xjtu.edu.cn               | 100 全服务中心 | ■ 实体大厅<br>服务指南 | <b>O</b> A待办 |
| ● 服务中心        |                                |           | 👨 杰人信自修动       | ➡ 外事服务       |
| 🖂 待办事项 🗾 🕕 🕕  | 无未读邮件,请订阅                      | עאואויד 7 |                | └⊻ 待办 0      |
| 🖹 已办事项 💶      |                                | 🤝 枝扇网络    | 正版软件           | 🚽 个人通知       |
| () 操作指南       |                                |           |                | - 未读 0       |

| ଜ  | 首页           |
|----|--------------|
| *  | □ 国际项目管理事务   |
| æ  |              |
| ₿  |              |
| R  |              |
| 飅  |              |
| Ħ  | 各三<br>涉外培训管理 |
| &  |              |
| Ø  |              |
| ଟ  | Ⅲ 出入境管理事务    |
| 3  |              |
| 6  |              |
| 樹  |              |
| E4 |              |

## 1.2、学生因公出国(境)查询(学院外事负责人)

可以查询及导出数据操作; "展开更多查询条件"可以看到更多查询条件, 二级单位负责老师可以通过"导出数据"来导出本学院所有申请记录;

|   | 中,请不要提交数据)                              | 首页》 | 学生因公出国    | (墳)管理  | (目前系统正         | 在建设中,请不要提           | 交数据) » 学生因公出国(境                       | ) 查词           |                          | 刷新当前界  |
|---|-----------------------------------------|-----|-----------|--------|----------------|---------------------|---------------------------------------|----------------|--------------------------|--------|
| & | 学生因公出国(境)管 ~<br>冊(日前系統正な神経              |     |           |        |                |                     |                                       |                |                          |        |
|   | 中,请不要提交数据)                              | 智能挑 | 捜索        |        |                | 年度                  | 出行                                    | 方国家和地区         | 申请状态                     |        |
| » | 学生因公出国(境)童询                             |     |           |        |                | -                   | •                                     |                | •                        | •      |
|   | 学生因公出国(墳)审核                             | •   | 导出数据      |        |                |                     |                                       |                | Q、搜索一下 🛛 🗢 重置条件 🛛 ✓ 展开更多 | 9查询条件  |
| Ö | 境外来访团组管理 🖌 🖌                            |     | 结果        |        |                |                     |                                       |                |                          |        |
| 9 | 学生赴境外交流管理 → (目前系统正在建设 ) ) ) ) ) ) ) ) ) | 48  | mat he or |        | 715 d- 040 Da. | 11 Martin Contactor | THE LEADE                             | 111 Marchender | als West Brew            | 12/6   |
|   | 中,请不要提交数据)                              | 序与  | 学生姓名      | 3.2    | <b>州仕字院</b>    | 出历国家和地区             | 出初超正的间                                | 出历社务           | 申请状态                     | ·探竹F   |
| 6 | )合作伙伴与合作协议管 🗸                           | 1   | 本校学生05    | bxxs05 | 机电学院           | 中国台湾                | 2019-09-24至2019-09-26共                | \$3天 参加会议      | 申请中                      | 操作▼    |
|   | 理(目前系统正在建设<br>中,请不要提交数据)                | 2   | 本校学生05    | bxxs05 | 机电学院           | 中国香港                | 2019-08-29至2019-12-31共1               | 125天 校际交流      | 处长审核通过                   | [ 操作 ▼ |
| _ |                                         | 3   | 本校学生05    | bxxs05 | 机电学院           | 中国香港                | 2019- <mark>07-05至2019-07-31</mark> 共 | 27天 合作研究       | 二级单位相关负责人(二级单位外事领导02)通过  | (操作・)  |
| 8 | 外期后息采集管理 🗸                              | 4   | 本校学生05    | bxxs05 | 机电学院           | 阿联酋                 | 2019-07-05至2019-08-09共                | 36天 合作研究       | 处长审核通过                   | 操作 ▼   |

"操作"按钮下包括申请查看、申请修改、申请删除、申请表下载、工作 便签、消息提醒等功能;

"申请查看"点击进入详情页面可以选择不同的页签选项快速定位查看进 度信息、消息提醒、基本信息、申请信息、报表信息、附件信息、历史记录及 申请审核等信息。

"工作便签"是指学院负责老师便于记录工作进展而设置的功能;此时聘 请状态后就会有<sup>3</sup>图标,点击<sup>3</sup>图标可查看工作便签内容,如下图:

|   | 申请状态        |
|---|-------------|
|   | 申请中         |
|   | 未提一查看工作便签内容 |
| Ξ | 际外领导审核通过 🙃  |

"消息提醒"用来发送通知、提醒等信息给学生;

## 1.3、学生因公出国(境)审核

学生在提交出国(境)申请以后,有审批权限的教师登录系统进入"学生 因公出国(境)审核"菜单,在上方的查询区域可以按照智能搜索(学生姓名 或项目名称)、年度、出访国家和地区、申请状态等条件进行查找,如下图:

| 能授务     |      |    | 年度   |         | 出访国家和地区 |      | 申请     | <b>状态</b><br>审核 | ×       |
|---------|------|----|------|---------|---------|------|--------|-----------------|---------|
| 5254+1  |      |    |      |         |         |      | Q.搜索一下 | € 重置条件 ↓ ~      | 展开更多查询条 |
| 直[1]/石: | ŧ    |    |      |         |         |      |        |                 |         |
| 导       | 学生姓名 | 学号 | 所在学院 | 出访国家和地区 | 出访起止时间  | 軍後步骤 | 审核状态   | 审核时间            | 操作      |

审核教师打开审核页面,默认显示待审核记录,当有申请到达本人审核环 节时,将全部显示在待审核状态下;当然也可以通过申请状态查看其他申请状 态的记录,如下图:

| 中,请不要提交数据)                               | 首页 >> 学生赴境外交流管 | 理(目前系统正在建设中, | 晴不要提交数据) 》 学生 | E赴境外申请审核         |            |         |       | 周新当前界面 |
|------------------------------------------|----------------|--------------|---------------|------------------|------------|---------|-------|--------|
| 党境外来访团组管理 ~                              | 0 #75%/#       |              |               |                  |            |         |       |        |
| ⑦ 学生赴境外交流管理 ∨<br>(目前系统正在建设<br>中,请不要提交数据) | 智能搜索           | 项目           | 年度            | 项目类别             |            | 申请状态    |       |        |
| 学生赴境外申请查询                                |                |              |               |                  |            | 19 # 18 |       |        |
| 学生赴境外行前查询                                |                |              |               |                  | Q、提案一ト     | 3 重重条件  | ◇ 成开奥 | 多查询条件  |
| 学生赴境外返校查询                                | ■ 查询结果         |              |               |                  |            |         |       |        |
| ≫ 学生赴境外申请审核                              | 应号 学生姓名        | 学号 所在学院      | 顶月名称          | <b>顶月类别</b>      | 宙核步骤       | 宙核状态    | 审核时间  | 操作     |
|                                          | 1 本校学生05       | bxxs05 机电学院  | 交大短期测试项目      | 短期学习项目(不知道叫什么名字) | 所在院系审核     | 待审核     |       | 在线审核   |
| ビ 外事信息采集管理 ~                             |                |              | K < 1         | ▶ ▶ 第1/1页第1~1项共1 | 当前审核步<br>项 | 骤及中核状   | 态     |        |
| ▲ 模板下载 ~                                 |                |              |               | 点击进入详情界面         |            |         |       |        |

学生在提交出访申请以后,在有审批权限教师的账号,在"学生因公出国 (境)审核"菜单中看到待审核的学生申请,然后点击学生姓名或后面的"在 线审核"进到详情页面。

在详情页面可以选择不同的页签选项可以查看相关的进度信息、消息提醒、 基本信息、申请信息、报表信息、附件信息、历史记录及申请审核等信息。

| ☆ 較师因公出国 ~<br>(境)管理(目前       | 首页 >> 学生因 | 公出国 ( | 境)管理(目前 | 系统正在建设中,请不要提交数据) ≫ 学生         | 因公出国(境)查询 |         | 刷新当前界面           |
|------------------------------|-----------|-------|---------|-------------------------------|-----------|---------|------------------|
| 系统止在建设中,<br>请不要提交数据)         | 申请信息      | ſ     | ⇒ 进度信息  | 系统编号:1100002017STUEA20190036) |           |         |                  |
| 8. 学生因公出国 ~<br>(境)管理(目前      | 进度信息      | 0     | 序号      | 进度说明                          | 审核人       | 审核意见    | 审核时间             |
| 系统止在建设中,<br>请不要提交数据)         | 消息提醒      | 0     | 1       | 未提交                           | 本校学生05    | 创建新申请   | 2019-07-02 17:06 |
| ≫ 学生因公出国(境)查                 | 基本信息      | 0     | 2       | 申请中                           | 本校学生05    | 提交新申请   | 2019-07-02 17:08 |
| 1                            | 申请信息      | 0     | 3       | 国际处初审(未审核)                    |           |         |                  |
| 字生因公出国(境)审<br>核              | 报表信息      | 0     | 4       | 导师审核(yjsds02)( 未审核)           |           |         |                  |
| ◎ 境外来访团组管理 🖌                 | 附件信息      | 0     | 5       | 学院负责老师审核( <del>未审核</del> )    |           |         |                  |
| ② 学生赴境外交流管 →<br>用(日光式体示力)    | 历史记录      | 0     | 6       | 研究生院初审(未审核)                   |           |         |                  |
| 理(日前系統正任<br>建设中,请不要提<br>态数据) |           |       | 7       | 研究生院复审(未审核)                   |           |         |                  |
| ∞ 合作伙伴与合作协 ✓                 |           |       | 8       | 国际处复审(未审核)                    |           |         |                  |
| 议管理(目前系统<br>正在建设中,请不         |           |       | 9       | 处长审核( <del>未审核</del> )        |           |         |                  |
| ● 分事信息采集管理 ×                 |           |       | 📖 消息提醒  | 1                             |           |         |                  |
| 田 礼品管理 🔶 👻                   |           |       | 序号      | 提醒对像                          | 提醒内容      | 是否手机短信提 | 发送人 发送时间         |
| 山 模板下载 ~                     |           |       |         |                               |           | Hŝ      |                  |
| »                            |           | Г     | 💴 基本信息  |                               |           |         |                  |

选择"申请审核"页签打开审批窗口,输入审批意见后点击"同意"将审 批通过该申请。

输入审批意见后点击"拒绝"将退回该项目的申请。